## РУКОВОДСТВО ПОЛЬЗОВАТЕЛЯ системы дистанционного обучения Moodle 3.8.2+

**Moodle** – это программный продукт (платформа), позволяющий осуществлять подготовку по программам с использованием дистанционных образовательных технологий и электронного обучения.

## Регистрация и вход в систему

Регистрация пользователей проводится по ранее выданным логинам и паролям. В появившемся окне введите Ваши логин и пароль. Далее нажмите кнопку «ВХОД».

| Дистанционный портал ОГБГ<br>техникум Кос | ТОУ "Шарьинский политехнический<br>стромской области"                                                                                                 |
|-------------------------------------------|----------------------------------------------------------------------------------------------------|
| Логин<br>Пароль<br>Вход                   | Забыли логин или пароль?<br>В Вашем браузере должен быть разрешен прием<br>cookies ?<br>Некоторые курсы, возможно, открыты для гостей<br>Зайти гостем |
| Скачанные файлы × Новая вкл<br>ВЕРХНИЙ Л  | ладка × + □ □ ×<br>⇒ ⊙ :<br>Вы не вошли в систему (Вход)<br>ТЕВЫЙ УГОЛ ОКНА                                                                           |

Вы имеете статус пользователя «Студент».

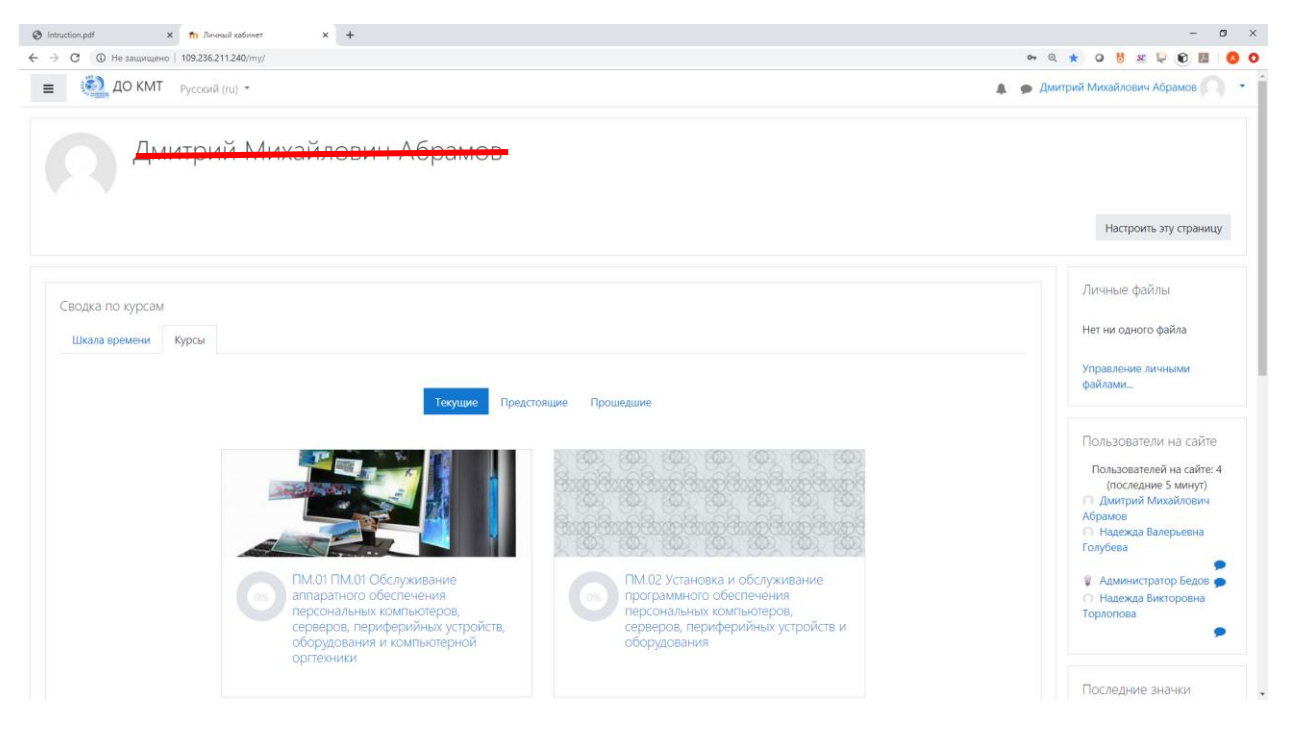

Что такое Курс?

**Курс (дисциплина, модуль)** – это набор разделов, в которых размещены ресурсы и активные элементы курса.

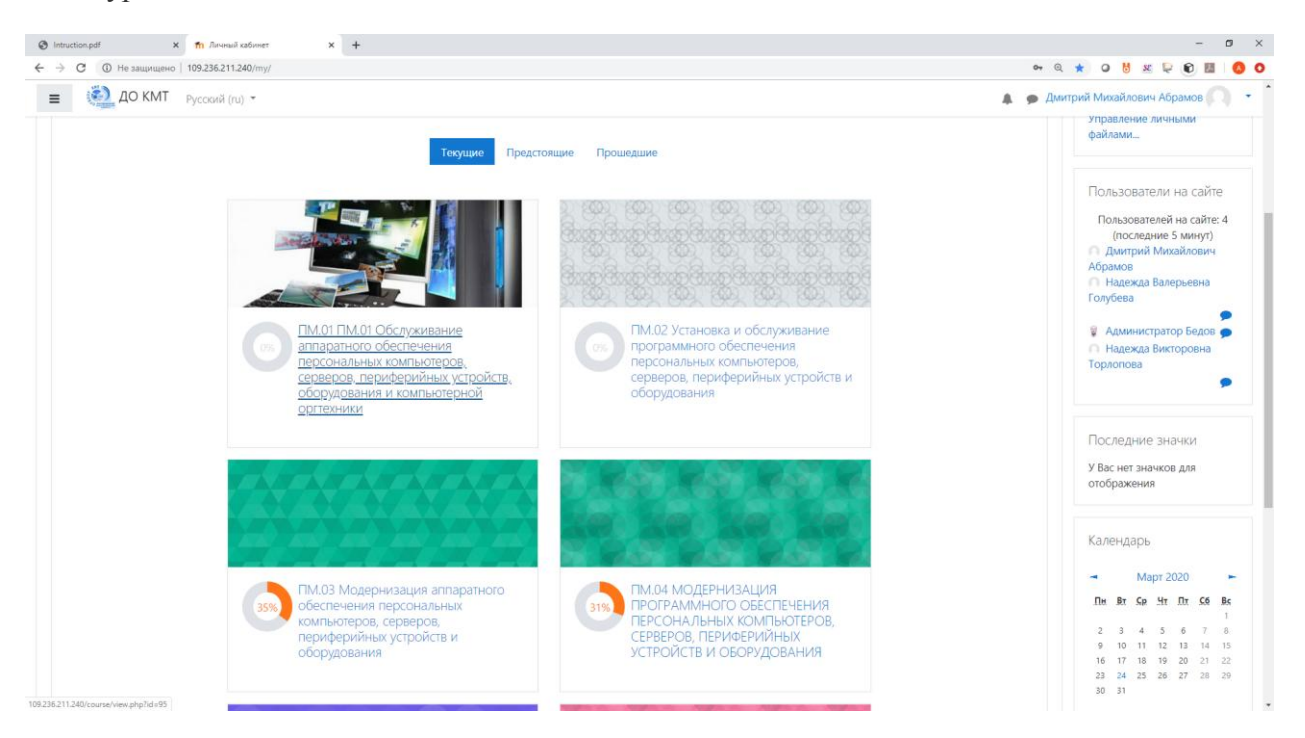

Вы можете изучать материалы курса в любом порядке, но желательно придерживаться заданной преподавателем последовательности по дням, т.к. изучение некоторых материалов предполагает знание уже пройденных.

В конце тем могут содержаться контрольные вопросы для самопроверки. Они позволяют слушателям проверить, как они усвоили материал темы. Эти контрольные вопросы не оцениваются. Но часть из них может случайным образом содержаться в оцениваемых заданиях и тестах курса. Поэтому старайтесь внимательно проработать эти вопросы и найти для себя ответы на них.

**Активные элементы курса** – это интерактивные средства, с помощью которых преподаватель проверяет уровень знаний слушателей.К активным элементам курса относятся задания и тесты.

| Intraction.pdf × Th Kype                                          |                                                                         |                   |                                                                                         |
|-------------------------------------------------------------------|-------------------------------------------------------------------------|-------------------|-----------------------------------------------------------------------------------------|
| <ul> <li>ДО КМТ Русский</li> </ul>                                | (u) *                                                                   | 🌲 🗩 Ники          | ита Александрович Арсеньев                                                              |
| ₱ ПМ.04                                                           |                                                                         | Ваши достижения 🕢 | Поиск по форумам                                                                        |
|                                                                   | ФО Объявления                                                           |                   | применить                                                                               |
| V Значки                                                          | Учебник. Модернизация прогр. обеспечен. ПК (СПО)_Богомазова_2015 - 192с |                   | Расширенный поиск 🕢                                                                     |
| 🗹 Компетенции                                                     | Практикум Модернизация прогр. обеспечен. ПК (СПО)_Богомазова_2015 -192с | U                 |                                                                                         |
| П Оценки                                                          |                                                                         |                   | Последние объявления                                                                    |
|                                                                   | Глава 1. Состав и структура программного обеспечения                    |                   | (Пока объявлений нет)                                                                   |
| _ Общее                                                           | Глава 1 ПРОГРАММНОЕ ОБЕСПЕЧЕНИЕ ПК                                      | 0                 |                                                                                         |
| Глава 1. Состав и<br>стоителена.                                  |                                                                         |                   | Предстоящие события                                                                     |
| программного                                                      |                                                                         | 3                 | Нет предстоящих событий                                                                 |
| обеспечения                                                       | V Тест 1.3. Установка программного обеспечения                          | <b>S</b>          | Перейти к календарю                                                                     |
| 🗅 Глава 2. Обновление                                             | Тест 1.4. НАЗНАЧЕНИЕ И ВОЗМОЖНОСТИ ПРОГРАММНОЙ МОДЕРНИЗАЦИИ             |                   |                                                                                         |
| программного                                                      | 🗸 Тест 1.5. Основы модернизации ПО                                      | <b>S</b>          | Последние действия                                                                      |
| обеспечения<br>Глава З. Обновление<br>прикладного<br>программного | Глава 2. Обновление системного программного обеспечения                 |                   | Действия с воскресенье, 22<br>Март 2020, 17:46<br>Полный отчет о последних<br>действиях |
| обеспечения                                                       | 🗧 Глава 2 ОБНОВЛЕНИЕ ВЕРСИЙ ОПЕРАЦИОННЫХ СИСТЕМ                         |                   | Обновление                                                                              |
| Глава 4. Способы<br>оптимизации работы<br>компьютера              | Тест 2. Обновление системного программного обеспечения                  | Ø                 | КУРСА:<br>Обновлено: Тест<br>Тест 5. Оптимизация сетевых                                |
| Глава 5. Оптимизация                                              | Глава 3. Обновление прикладного программного обеспечения                |                   | операционных систем                                                                     |
| сетевых операционных                                              | 📜 Глава З ОБНОВЛЕНИЕ И УДАЛЕНИЕ ВЕРСИЙ ПРИКЛАДНЫХ ПРОГРАММ              |                   | Обновлено: Тест<br>Тест 46. ОПТИМИЗАЦИЯ                                                 |
| CHCIEM                                                            | Тест 3. Обновление прикладного программного обеспечения                 |                   | HACTPOEK BIOS                                                                           |

Загрузка файлов. Некоторые элементы курса могут требовать от слушателя загрузки своих материалов или отсылки файлов преподавателю.

| Ø Intruction.pdf x т Курс: РАБОТА С ПРИКЛАДНЫМ х +                                                                              |                                                                    | – <b>s</b> ×                                    |
|----------------------------------------------------------------------------------------------------|--------------------------------------------------------------------|-------------------------------------------------|
| ← → С<br>① Не защищено   109.236.211.240/course/view.php?id=37&notifyeditingon=1                                                |                                                                    | ९ 🖈 🛛 😽 🗷 🗣 🔞 🚺 🔕 🔿                             |
| ДО КМТ Русский (ru) -                                                                                                    |                                                                    | 🌲 🧔 Администратор Бедов 😡 💌                     |
|                                                                                                    | Добавить элемент или ресурс ×                                      | + Добавить элемент или ресурс                   |
| + Особенности работы с различным ППО 🖌                                                                                          | ЭЛЕМЕНТЫ КУРСА Выберите модуль элемента курса                      | Редактировать 👻                                 |
| 🕂 📲 Офисные пакеты 🖋                                                                                                    | 🖸 🚽 Анкета или ресурса, чтобы просмотреть                          | Редактировать 🔻 🙆 🗹                             |
| 🕂 📲 Специализированное ППО 🖋                                                                                                    | <ul> <li>База данных</li> <li>информацию о нём. Двойной</li> </ul> | Редактировать 🔻 🛛 🖂                             |
| 🕂 📲 Программные средства коммуникации 🖋                                                                                         | щелчок позволяет сразу перейти к                                   | Редактировать 🝷 🙆 🗹                             |
| 🕂 📲 Сетевое клиентское ПО 🖋                                                                                                    | BigBlueButton                                                      | Редактировать - 🛛 🗹                             |
|                                                                                                    | 이 비금 Вики                                                          | <ul> <li>Лобавить элемент или ресурс</li> </ul> |
|                                                                                                    | <ul> <li>внешний<br/>инструмент</li> </ul>                         | · According one week to the becaute             |
| 🕂 Контрольно-оценочные средства 🖌                                                                                               | 💿 🔤 Глоссарий                                                      | Редактировать 👻                                 |
| 🕂 😼 Работа с прикладным ПО 🖋                                                                                                    | О Е. Голосование                                                   | Редактировать 👻 🗹                               |
|                                                                                                    | 💿 😓 Задание                                                        | + Добавить элемент или ресурс                   |
|                                                                                                    | 💿 🔛 Игра - Виселица                                                | Beautypeonan *                                  |
|                                                                                                    | <ul> <li>Игра - Змен и<br/>лестницы</li> </ul>                     |                                                 |
| ч Список литературы «                                                                                                    | Игра - Криптекст                                                   | гедакировань - 🕑                                |
|                                                                                                    | О ВВ Игра-                                                         | <ul> <li>Добавить элемент или ресурс</li> </ul> |
|                                                                                                    | кроссворд                                                          | + Добавить темы                                 |
|                                                                                                    | О ВО Милионер                                                      |                                                 |
| В Документация Moodle для этой стран                                                                                            | О КСВ Спратанная                                                   |                                                 |
| Вы зашли под именем <u>Альинистратор Бе</u> л<br>Сбрасить тур для пользователя на этой ст<br>В начало<br>Свояка хранения ланных | Добавить Отмена                                                    |                                                 |

"Задание", предусматривает прикрепление ответов слушателей в виде файлов непосредственно в элементе курса. Для этого в интерфейсе элемента "Задание" предусмотрено соответствующее окно для загрузки файла.

| Intruction.pdf X пРедактирование Задание X                                  |                                                                                                    |          |        |         |          | -       | ٥      | × |
|-----------------------------------------------------------------------------|----------------------------------------------------------------------------------------------------|----------|--------|---------|----------|---------|--------|---|
| ← → С (① Не защищено   109.236.211.240/course/modedit.php?add               | =assign&type=&course=37&section=5&return=0&sr=0                                                                                                    | 0, 5     | 2 0    | 6       | <b>8</b> | 0       | 3   (  | 0 |
| ДО КМТ Русский (ru) -                                                       |                                                                                                    | A. 1     | ▶ Адм  | инистр  | ратор    | Бедов   |        | • |
| РАБОТА С ПРИКЛАДНЫМ<br>Личный кабинет / Курсы / Профессиональная подготовка | ПРОГРАММНЫМ ОБЕСПЕЧЕНИЕМ<br>/ Сетевое и системное администрирование / Работа ППО / Контрольно-оценочные средства / Добавить Задание в Контрольно-оц | деночны  | ередо  | тва     |          |         |        |   |
| 💩 Добавить Задание в Контролы                                               | ю-оценочные средства.                                                                                                    |          |        |         |          |         |        |   |
| Общее                                                                       |                                                                                                    |          |        |         | Pa       | звернут | ть всё |   |
| Название задания 0                                                          |                                                                                                    |          |        |         |          |         |        |   |
| Описание                                                                    | <b>1</b> i • B I Ⅲ Ⅲ № % № @ ● ■ @                                                                                                    |          |        |         |          |         |        |   |
|                                                                             |                                                                                                    |          |        |         |          |         |        |   |
|                                                                             |                                                                                                    |          |        |         |          |         |        |   |
|                                                                             |                                                                                                    |          |        |         |          |         |        |   |
|                                                                             | <ul> <li>Отображать описание / вступление на странице курса </li> </ul>                                                                             |          |        |         |          |         |        |   |
| Дополнительные файлы 📀                                                      | Максимальный ;                                                                                                    | азмер дл | я нові | ых файл | лов: Н   | еограни | иченс  | , |
|                                                                             |                                                                                                    |          |        |         | 8        | •       |        |   |
|                                                                             | Файлы                                                                                                    |          |        |         |          |         |        |   |
|                                                                             |                                                                                                    |          |        |         |          |         |        |   |
|                                                                             | · · · · · · · · · · · · · · · · · · ·                                                                                                    |          |        |         |          |         |        |   |

Как работать с элементом "Задание"

Помимо учебных информационных материалов, предоставляемых в системе Moodle, Ваш преподаватель будет давать Вам задания, и оценивать их выполнение.

Первый тип заданий – это задания, при выполнении которых Вам нужно напечатать ответ в виде простого текста. При нажатии на ссылку данного задания, в основном блоке курса перед Вами откроется окно, в котором отобразится текст задания, сроки сдачи (если они предусмотрены преподавателем) и снизу кнопка "Добавить ответ".

При нажатии на нее перед Вами откроется окно HTML-редактора, где Вы можете ввести текст. Обратите внимание, что редактор оснащен различными функциональными кнопками, при помощи которых можно форматировать текст, вставить ссылку или картинку в Ваш ответ. Также, Вы можете просто скопировать текст в данное окно из \*.doc, \*.txt документа через буфер обмена компьютера.

| <li>Int</li> | ruction.pdf 🛛 🗙 🏫 Редактирование Задание     | × +                      |                                    |                                |            |        |              | - 1   | o × |
|--------------|----------------------------------------------|--------------------------|------------------------------------|--------------------------------|------------|--------|--------------|-------|-----|
| )            | С A Не защищено   109.236.211.240/course/mod | it.php?add=assign&type=& | kcourse=37&section=5&return=0&sr=0 |                                | 0, 5       | r 🛛 😽  | 🗷 🗟 🌘        | ) 🖪 🛛 | 0 0 |
| ≡            | ДО КМТ Русский (ги) •                        |                          |                                    |                                | <b>A</b> 9 | Админи | истратор Бед | ов 🤤  | •   |
|              |                                              | 🗷 Всегда п               | оказывать описание 🕜               |                                |            |        |              |       |     |
|              | Типы представлений ответов                   |                          |                                    |                                |            |        |              |       |     |
|              | Типы представлений ответов                   | Ответ в в                | иде текста 😯 🗹 Ответ в виде файла  | 0                              |            |        |              |       |     |
|              | Лимит слов                                   | 0                        | Включить                           |                                |            |        |              |       |     |
|              | Максимальное число загружаемых файлов        | 20 ¢                     |                                    |                                |            |        |              |       |     |
|              | Максимальный размер файла                    | Паксимал                 | ьный размер загружаемого файла д   | для уровня «Сайт» (150Мбайт) 🕈 |            |        |              |       |     |
|              | Допустимые типы файлов                       | 0                        | Выбрать Ниче                       | ero не выбрано                 |            |        |              |       |     |
|              | Типы отзывов                                 |                          |                                    |                                |            |        |              |       |     |
|              | Параметры ответа                             |                          |                                    |                                |            |        |              |       |     |
|              | Настройки представления ра                   | эт группы                |                                    |                                |            |        |              |       |     |
|              | Уведомления                                  |                          |                                    |                                |            |        |              |       |     |
|              | Оценка                                       |                          |                                    |                                |            |        |              |       |     |
|              | Общие настройки модуля                       |                          |                                    |                                |            |        |              |       | . 1 |
|              | Ограничение доступа                          |                          |                                    |                                |            |        |              |       | . 1 |
|              | Выполнение элемента курса                    |                          |                                    |                                |            |        |              |       |     |
|              | Теги                                         |                          |                                    |                                |            |        |              |       |     |

| С 🔺 Не защищено   109.236.211.240/course/moder | dit.php?add=assign&type=&course=37&se           | ction=5&return=0&sr=0                                         |       | @ \$ @ 😽 🗶 🐑 🛄                                   |
|------------------------------------------------|-------------------------------------------------|---------------------------------------------------------------|-------|--------------------------------------------------|
| ДО КМТ Русский (ги) *                          |                                                 |                                                               |       | 🌲 🍺 Администратор Бедов 🤤                        |
| Добавить Задание в Контр                       | ольно-оценочные                                 | е средствае                                                   |       | Развернуть вс                                    |
| Общее                                          |                                                 |                                                               |       |                                                  |
| Название задания                               | <ul> <li>Выбор файла</li> </ul>                 |                                                               | ×     |                                                  |
| Описание                                       | Файлы на сервере                                |                                                               | # # b |                                                  |
|                                                | Недавно<br>использованные файлы                 |                                                               |       |                                                  |
|                                                | 🚵 Загрузить файл<br>🏝 Загрузка файлов по<br>URL | Вложение:<br>Выберите файл Доступныерсы.docx<br>Сохранить как |       |                                                  |
|                                                | 🚮 Мои личные файлы<br>🎯 Wikimedia               | Автор:                                                        |       | ,                                                |
| 8                                              |                                                 | Администратор Бедов                                           |       | N                                                |
| дополнительные фаилы                           | e e                                             | Выберите лицензию Все права защищены                          | ¢     | аксимальный размер для новых файлов: пеограничен |
|                                                |                                                 | Загрулить этот файл                                           |       |                                                  |
|                                                |                                                 | Для загрузки файлов перетащите их                             | сюда. |                                                  |

Второй тип задания – ответ в виде одного или нескольких файлов. При выборе такого задания Вы также увидите окно с текстом задания, сроки выполнения, а чуть ниже кнопку "Загрузить файл", при нажатии на которую появляется кнопка "Обзор" для выбора отправляемых документов. При нажатии кнопки "Обзор" перед Вами откроется окно проводника Вашего компьютера. Выберите нужный файл (можно загрузить за 1 раз только один файл, если нужно отправить папку или несколько документов сразу, можете создать из них архив) и нажмите кнопку "Отправить".

| 1 2 7                                        | 1                                                                                                    | J 1                                     |
|----------------------------------------------|----------------------------------------------------------------------------------------------------|-----------------------------------------|
| ntruction.pot X Th Segarate                  | * +                                                                                                   |                                         |
|                                              | nighter i r 23oci ownum i nocibertalistic i 36 a 16,004020043225 toolaction                           |                                         |
| али бизбила / Кита / Префессионали на разр   |                                                                                                    | Капча<br>Для продолжения показа баннеро |
| чтый карилет / курсы / профессиональная подп | товка / Сетевое и системное админиктрирование / Расота Гнто / Контрольно-оценочные средства / Практич | пожалуйста, введите калчу               |
| рактическая работа                           |                                                                                                    |                                         |
| кст. с заланием                              |                                                                                                    |                                         |
| Оступные курсыdосх                           |                                                                                                    |                                         |
|                                              |                                                                                                    |                                         |
| octoninic orbeita                            |                                                                                                    |                                         |
| Состояние ответа на задание                  | Ни одной попытки                                                                                      |                                         |
| Состояние оценивания                         | Не оценено                                                                                            |                                         |
| Последний срок сдачи                         | вторник, 31 Март 2020, 00:00                                                                          |                                         |
| Оставшееся время                             | 6 дн. 6 час.                                                                                          |                                         |
| Последнее изменение                          |                                                                                                    |                                         |
| Комментарии к ответу                         | <ul> <li>Kouserment (0)</li> </ul>                                                                    |                                         |
|                                              | ы комментарии (о)                                                                                     |                                         |
|                                              |                                                                                                    |                                         |
|                                              | Добавить ответ на задание                                                                             |                                         |
|                                              | You have not made a submission yet                                                                    |                                         |
|                                              |                                                                                                    |                                         |
|                                              |                                                                                                    |                                         |
|                                              |                                                                                                    |                                         |

## Отчетность за курс обучения

Все активные элементы курса (задания и тесты) являются обязательными для выполнения. В электронном журнале преподавателя автоматически отображаются не только оценки (отмечается факт и точное время отправки ответа на задание или тест), но и активность работы каждого слушателя, включая дату, время и продолжительность нахождения пользователя на конкретном ресурсе.

Желаем всем удачи!!!